# **Entering and Viewing Strategy Notes in EverTrue**

A prospect **Strategy** is an overarching statement of a long-term approach to be taken with a prospect and is required for any prospect beyond the qualification stage in major, planned, leadership annual, and principal gift portfolios.

### Entering a Strategy Note in EverTrue

Strategy notes are a specific type of **Interaction** in EverTrue and can be entered through the **Constituent Profile**. \**Note:* While you can view strategy notes in both EverTrue and Advance, they are entered through EverTrue only. No strategy notes can be entered into Advance.

Begin on the **Constituent Profile** for the individual you plan to solicit. Select the purple **Actions** button in the upper right corner to open the drop-down menu. Select **Add Interaction** to open the EverTrue interactions form.

| <b>₽</b><br>Ⅲ | Saved Searches<br>Lists<br>Recently Viewed                      | Mr. Thomas Alexander "Al<br>Friend<br>Remote Id: 0002738431     constituent INFO @ENRICHMENT                                                     | Contac                                                             | Intact Thomas Actions ∧<br>=+ Add constituent to list<br>→ Add constituent to trip |                 |                                                                                                    |  |
|---------------|-----------------------------------------------------------------|----------------------------------------------------------------------------------------------------|--------------------------------------------------------------------|------------------------------------------------------------------------------------|-----------------|----------------------------------------------------------------------------------------------------|--|
| i<br>In f     | Constituents<br>Interactions<br>Proposals<br>Events<br>Facebook | LIFETIME GIVING @<br>\$2,405<br>In total gifts                                                                                                   | LAST GIFT<br>\$10<br>a month ago<br>Giving Pattern: Gave This Year | r GIFT                                                                             |                 | <ul> <li>✓ Add Interaction</li> <li>▲ Add Proposal</li> <li>★ Favorite</li> <li>✓ Suggest Contact Update</li> </ul> |  |
| :             | Trips & Meetings<br>Portfolios<br>Volunteers                    | eetings Recent Interactions University of Virginia has not logged any interactions with this constituent. Use other engagements. Add interaction |                                                                    | port on meetings, phone calls, or                                                  | Pinned Comments | Add                                                                                                    |  |

#### **Strategy Note Required Information**

The following information must be included in all strategy notes:

- Interaction Type: Select Team Leader Strategy Note from the drop-down menu
- Date
- Solicitors (maximum of 5 solicitors)
- Description
- Purpose: Select Strategy from the drop-down menu
- Program

Once all required information has been entered, select Save. See the image below.

| Add Interaction            |    |                | Cancel     | Save      |
|----------------------------|----|----------------|------------|-----------|
| Interaction type REQUIRED  |    | Substantive    |            |           |
| Team Leader Strategy Note  | ~) | $\mathbf{x}$   |            |           |
| Date REQUIRED              |    | Solicitors REQ | UIRED      |           |
| 🗎 Sep 12, 2023             | •  | Select Option  | n          | ~         |
| Summary                    |    |                |            |           |
| Add a summary (optional)   |    |                |            |           |
|                            |    | 120            | characters | remaining |
|                            |    |                |            | la la     |
| Purpose REQUIRED           |    | 7              |            |           |
| Select Option              | ^  |                |            |           |
| Search                     |    |                |            |           |
| Qualification              |    |                |            |           |
| Solicitation: Planned Gift |    |                |            |           |
| Strategy                   |    |                |            |           |
| Solicitation: Follow-up    |    |                |            |           |
| Scheduling                 |    |                |            |           |
| Cultivation                | •  |                |            |           |

## Viewing Strategy Notes in EverTrue and Advance

To view strategy notes for a constituent in EverTrue, navigate to the **Interactions** tab from the **Constituent Summary** page. Select the **Filters** icon to open the Filters list.

From the Filters list, select any that apply:

- **Date:** Lifetime Interactions or Pick Specific Dates
- Interaction Type: Select Team Leader Strategy Note
- Authored By: Select the appropriate solicitor(s)

- Content Keyword Search: Enter any desired keywords
- Select Apply Filters

| •                | Mr. Bowen Hardin<br>Alum, Alumni Associatio<br>Remote Id: 8056 | n <b>g "Bo" Billup</b><br>on Member - Class | <b>S</b><br>of 1989 |        |              |           |
|------------------|----------------------------------------------------------------|---------------------------------------------|---------------------|--------|--------------|-----------|
| SUMMARY          | CONSTITUENT INFO                                               | ENRICHMENT                                  |                     | GIVING | INTERACTIONS | PROPOSALS |
| <b>T</b> Filters | All Interactions<br>20 Interactions                            |                                             |                     |        |              | _         |
|                  |                                                                |                                             |                     |        | _            |           |
| Date             |                                                                | Lifetime In                                 | teractions          | ~      |              |           |
| Interaction      | Туре                                                           | Team Lead                                   | der Strategy Note   | ~      |              |           |
| Authored B       | 3y                                                             | Select Opt                                  | ions                | *      |              |           |
| Content Ke       | eyword Search                                                  | Enter keyw                                  | ords                |        |              | ]         |

Once the strategy notes have populated, sort by **Date Engaged** or select a specific strategy note to view.

| <                | Mr. Bowen Harding "Bo" Billups<br>Alum, Alumni Association Member - Class of 1989<br>Remote Id: 8056 | Contact Bowen Actions *      |
|------------------|----------------------------------------------------------------------------------------------------|------------------------------|
| SUMMARY          | CONSTITUENT INFO 🚣 ENRICHMENT 🔔 ENGAGEMENT GIVING INTERACTIONS PROPOSALS                             |                              |
| <b>T</b> Filters | Team Leader Strategy Note<br>2 Interactions                                                          | Add Interaction              |
|                  | Team Leader Strategy Note<br>The team discussed scheduling lunch with Mr. Billups.                   | đ 09/12/2023<br>Shelby Bowen |
|                  | Team Leader Strategy Note Test Strategy Note Test Strategy Note                                      | č 07/11/2023<br>Anna Hodges  |

## To view strategy notes in Advance:

- Select the binoculars **Look Ups** icon in the upper tool bar ribbon.
- Enter the **Entity Remote ID** from EverTrue in the **ID Lookup** section and select **Enter** on your keyboard. The Entity Overview page will populate. See the image below.

| <b>• • •</b>                   |                                                         | She                                 | by Bowen [Logoff] |  |  |  |
|--------------------------------|---------------------------------------------------------|-------------------------------------|-------------------|--|--|--|
| UNIVERS                        | SITYofVIRGINIA                                          | î 🎺 👭 💿 🗭 🚊 🌚 🤜                     |                   |  |  |  |
| Home × Lookups - I             | Bio - Entity ×                                          |                                     |                   |  |  |  |
| Lookups                        | Lookups                                                 |                                     | Actions           |  |  |  |
|                                | 1. Choose a template (optional)                         | Bio - Entity 💙                      |                   |  |  |  |
| Saved Criteria                 | <ol><li>Select results format*</li></ol>                | Entity Lookup List 🗸                |                   |  |  |  |
| Biographic                     | <ol><li>Select output type*</li></ol>                   | Display results/Open on exact match | ~                 |  |  |  |
| Event                          | 4. Select additional criteria from page tree (optional) |                                     |                   |  |  |  |
| Gift                           | 5. Enter criteria below and click Search                |                                     |                   |  |  |  |
| Prospect Tracking              | View Criteria Clear                                     |                                     | Search            |  |  |  |
| Membership                     |                                                         |                                     |                   |  |  |  |
| Resource                       | ID Lookup                                               | Help 📀                              |                   |  |  |  |
| Miscellaneous                  | ID = 🗸 8056                                             | Q Mr. Bowen H. Billups              |                   |  |  |  |
| Add Person<br>Add Organization | Alt ID = V                                              |                                     |                   |  |  |  |
| Entity Update<br>View Updates  | Entity Lookup                                           |                                     | Help 📀            |  |  |  |
|                                |                                                         | 'Sounds Like'                       |                   |  |  |  |
|                                | Last/Org Name Be                                        | gins with 🗸                         |                   |  |  |  |
|                                | First Be                                                | gins with 🗸                         |                   |  |  |  |

To view strategy notes for that entity, navigate to left navigation menu and select **Prospect Tracking**. Once the Prospect Tracking menu has opened, select **Entity Notes** to view any strategy notes for that entity. If there are no strategy notes, the field will be remain empty.

| <b>— Т Т</b>                                               |                                 |                                  |                                                         |                                                 | 5   | neiby Bov | ven (Logo     | οπj     |
|------------------------------------------------------------|---------------------------------|----------------------------------|---------------------------------------------------------|-------------------------------------------------|-----|-----------|---------------|---------|
| UNIV                                                       | /ERS                            | SITYof                           | RGINIA                                                  | é 🕅 💿 🕖 📋 🥝                                     | -   | 6         | 9 🖸           | ٢       |
| Home × Enti                                                | i <b>ty Notes</b><br>Bowen H. E | <b>x</b>                         |                                                         |                                                 |     |           |               |         |
| Entity                                                     |                                 | Entity No                        | otes                                                    |                                                 |     | Actions   | <u>P</u> rint |         |
| Overview<br>Detail<br>> Biographic<br>> Events<br>> Giving |                                 | NIT. BOWEN<br>Rec Type<br>Degree | H. DIIIUDS #8056<br>Alum (1989 Arts<br>BA 1989 Arts & S | & Sciences)<br>ciences (Major: Foreign Affairs) |     |           |               |         |
| Prospect Tracking                                          |                                 | Notes (0)                        |                                                         |                                                 | New | Actions   | Help          | $\odot$ |
| Views<br>Alloc Stewardsh                                   | in                              | Date                             | Area/Level                                              | Description                                     |     | Author    |               |         |
| Info Members                                               | 1                               |                                  |                                                         |                                                 |     |           |               | -       |
| Contacts                                                   |                                 |                                  |                                                         |                                                 |     |           |               |         |
| Contact Rpts                                               | 31                              |                                  |                                                         |                                                 |     |           |               |         |
| Demographic                                                | 4                               |                                  |                                                         |                                                 |     |           |               |         |
| Evaluations                                                | 2                               |                                  |                                                         |                                                 |     |           |               |         |
| Interests                                                  | 12                              |                                  |                                                         |                                                 |     |           |               |         |
| Entity Notes                                               |                                 | Attachment                       | s (0)                                                   |                                                 |     | Actions   | Help          | $\odot$ |
| Stewardship                                                |                                 | Manue                            | DesTres                                                 | Description                                     |     | L Marth   | e             |         |
| Entity Tasks                                               | 3                               | view                             | Doc Type                                                | Description                                     |     | I DOI 1   | nea           |         |